**Club & School Competitions** 

**Getting Started** 

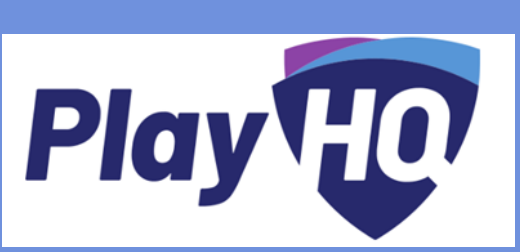

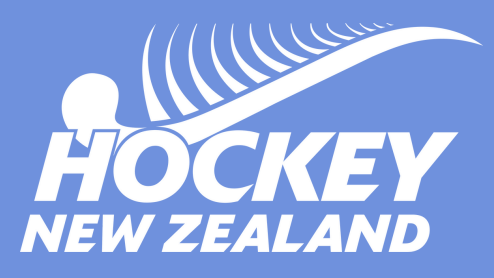

This is a quick set-up and support guide to assist you on the start of your PlayHQ journey as a school or club.

Please be aware that the terminology used in many of the videos is "club" however, the process for clubs or schools is exactly the same.

# **Pre-Recorded Webinars**

Organisation set up and registrations - https://youtu.be/KPFyyo7yuVw

Competition Management - https://youtu.be/Pd1dljye0zl

Team Organisers - https://youtu.be/nivseQcpafY PlayHQ YouTube Channel - https://www.youtube.com/channel/UCWowGJG7E-Bo5ZCNdN6W2Mg/videos

## **STEP 1: ONBOARDING**

HNZ have uploaded your organisation details into the PlayHQ platform and administrators will have received an invite link to register into the administration portal

## **STEP 3: ACCEPT** COMPETITION INVITES

Your Association will invite you into the competitions that you will be involved in

https://youtu.be/asno0mvymFA (view from 2m20s)

## STEP 2: SET UP ORGANISATION

Login and add any additional administrators

https://youtu.be/S9sC9vlfC4g Set up your school or clubs details https://youtu.be/Rm-bVtmKqYI You may also wish to set up online payments via Stripe

https://youtu.be/Fzej2hLAY7o

## STEP 4: CREATE TEAMS

You can enter teams directly into the Association competition https://youtu.be/1u0WSxsOS4w and allocate these to a grade https://youtu.be/jgz60GMZ20k

## STEP 5: CREATE REGISTRATIONS

Set up a registration for your members/students to sign up directly to

https://youtu.be/QBkb\_trMf1w There are two different types of registration outlined in the clip and you can select which is best for you.

### STEP 7: GET YOUR **SEASON STARTED!**

As well as club admin, personnel allocated a Team Manager or Coach role can organise the team with ease from the platform https://youtu.be/dkLiVdYAqu4 https://youtu.be/PxG0WnEjlxs allocate them to a team - no more manual input of details on behalf of team members!

# HANDY ADDITIONAL GUIDES:

#### For participants

- Registering as a coach, player or team manager: https://youtu.be/2WnUlzTSOnc
- How to view your PlayHQ profile: https://youtu.be/z0NgLWqrKB8
- Viewing fixtures and results: https://youtu.be/Wg8iic\_A3dc and https://support.playhq.com/hc/enau/sections/900000491483-Using-the-PlayHQ-Discover-site

#### For school & Club admins

- Create & Manage merchandise products: https://youtu.be/WH5g14yecu0
- Using Mailchimp for communications via PlayHQ: https://youtu.be/nQ9-NcM0rqE

### FOR MORE DETAILS, VISIT

www.https://hockeynz.co.nz/play-hq/

https://www.playhq.com/

ADMIN PORTAL https://hnz.playhq.com/auth/login?redirect=https://hnz.playhq.com/ PUBLIC PORTAL www.playhq.com

### **STEP 6: ALLOCATE** MEMBERS TO A TEAM

Once your members have registered you can then allocate them to a team (please note if you have set up a Participant to Team Registration form, you won't need to do this)

https://youtu.be/2OeRWNumyjs

# **NEED HELP?**

Hockey New Zealand Support Desk: https://hockeynewzealand.zendesk.com/hc/enus/requests/new

PlayHQ support website: https://support.playhq.com/hc/en-au